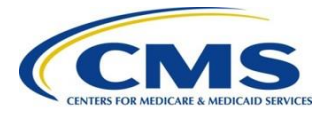

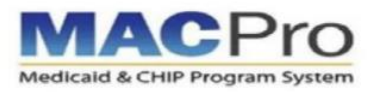

# **MACPro New User Checklist**

**Steps to Obtain MACPro Access** 

### Part 1: Create EIDM Profile & Request MACPro Access

Skip to Part 2 if you already have an EIDM ID. An EIDM ID is not the same as a 4-character EUA ID.

#### Step 1: Navigate to the CMS Enterprise Portal to Register

- □ Type <u>https://portal.cms.gov</u> into the browser window
- □ Select New User Registration

# Step 4: Review & Complete EIDM Profile

- Review all information entered on the **Registration Summary** page
- Verify User ID & challenge questions created in the previous step

#### Step 2: Choose Application

- □ Select the MACPro: Medicaid and CHIP Program Application
- □ Agree to the Terms and Conditions

#### Step 5: Request MACPro Access in EIDM

□ Request a MACPro Role in EIDM for your region or state using the EIDM Instructions for MACPro Users

Complete Identity Verification

#### Step 3: Create EIDM Profile

- Fill out required fields & enter a work email address to receive MACPro notifications
- □ Create a User ID, password & challenge questions/answers

NOTE: You will not be able to create an EIDM ID if you already have a registered one.

#### Step 6: Receive Approval for MACPro Access in EIDM

- □ Receive role approval email confirmation
- NOTE: Approval times may vary.

## Part 2: Request MACPro Role

#### Step 1: Log in to MACPro

- □ Type <u>https://macpro.cms.gov</u> into the browser window
- □ Log in with EIDM credentials

#### Step 2: Request MACPro Role

 Request a MACPro Role using the <u>Introductory Reference</u> <u>Document for MACPro Roles</u> and Administration

#### Step 3: Receive MACPro Role Request Approval

- □ Receive a MACPro role approval email confirmation
- NOTE: Approval times may vary.

#### Resources

Before using MACPro, please complete state or CMS training for your specified authority. You can access Introductory Reference Documents on the <u>Medicaid and CHIP Resource</u> website and training and videos on the <u>MACPro Training and Help</u> website.

Contact the MACPro Help Desk at MACPro\_HelpDesk@cms.hhs.gov or (301) 547-4688 from 9:00 AM ET – 7:00 PM ET Use Internet Explorer / Mozilla Firefox / Google Chrome to access MACPro.